## Android Cihazlarda Outlook'a Boğaziçi E-Posta Hesabının Kurulumu

1. Telefonunuzda **Outlook** uygulamasını açınız.

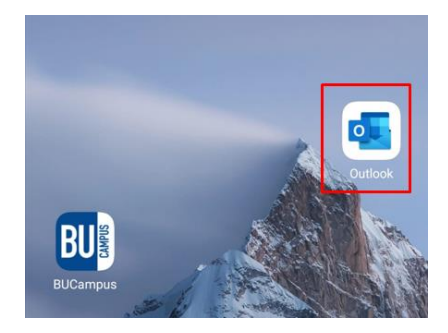

2. Seçili alana tıklayınız.

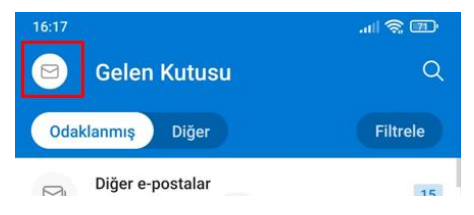

3. Resimde gösterilen artı simgesine tıklayınız.

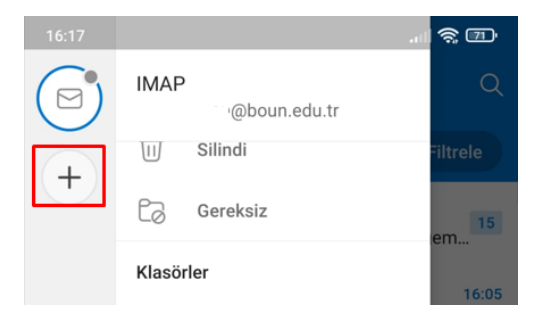

4. Hesap ekle kısmına tıklayınız.

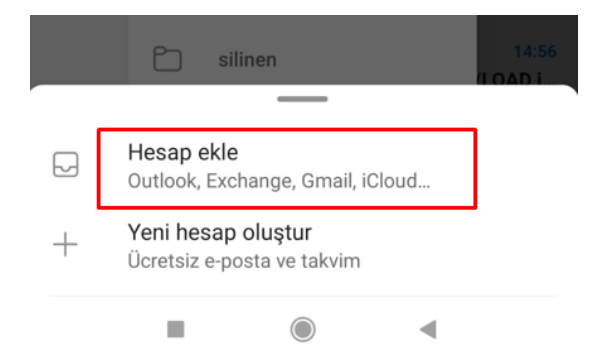

5. Gösterilen alana e-posta adresinizi **bogazici** uzantılı olacak şekilde giriniz ve **DEVAM** butonuna tıklayınız.

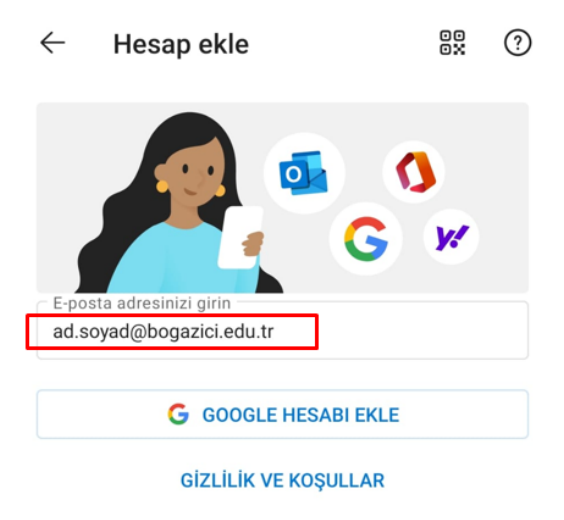

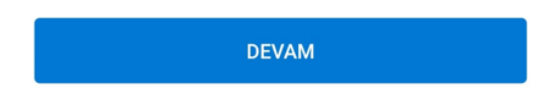

6. **HESABI EL İLE KUR** seçeneğine tıklayınız, bu kısma bazen uygulama kendisi otomatik de geçmektedir.

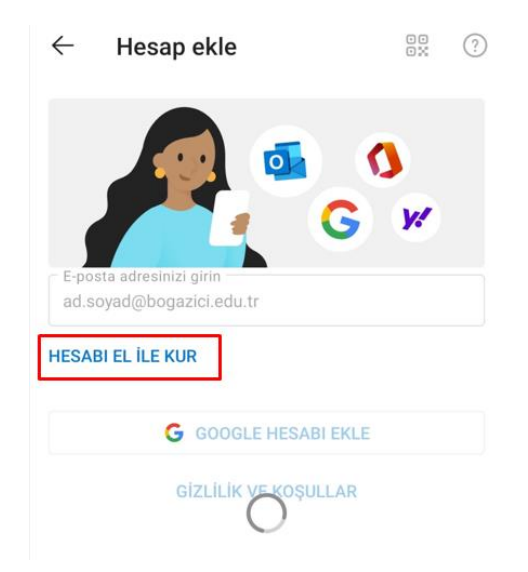

7. Açılacak ekranda IMAP seçeneğini seçiniz.

| HESABI EL İLE KUR    |      |   |   |  |
|----------------------|------|---|---|--|
| G GOOGLE HESABI EKLE |      |   |   |  |
| GİZLİLİK VE KOŞULLAR |      |   |   |  |
|                      |      |   |   |  |
|                      |      |   |   |  |
|                      |      |   |   |  |
|                      |      |   |   |  |
|                      | IMAP | ] |   |  |
|                      | P0P3 | J |   |  |
|                      |      |   | 4 |  |

8. Resimdeki ilgili alanları doldurup **GELİŞMİŞ AYARLAR** çentiğine tıklayınız.

| ← Bağlan: IMAP                             | 0 < |
|--------------------------------------------|-----|
| E-posta Adresi<br>ad.soyad@bogazici.edu.tr |     |
| Parola                                     | X   |
| Görünen ad (örnek: Ali Yılmaz)<br>ad.soyad |     |
| Açıklama (örnek: İş)                       |     |
|                                            |     |
|                                            |     |
|                                            |     |
|                                            |     |
|                                            |     |
| GELİŞMİŞ AYARLAR                           |     |

9. Resimdeki şekilde bağlantı ayarlarını yapınız. IMAP Kullanıcı adı ve IMAP Parolası kısmına mail hesabınızın kullanıcı adı ve parolasını yazınız. Yine aşağıdaki SMTP Kullanıcı adı ve SMTP Parolası kısmına mail hesabınızın kullanıcı adı ve parolasını giriniz.

| ← Bağlan: IMAP                                                                              | 0 🗸                   |
|---------------------------------------------------------------------------------------------|-----------------------|
| Açıklama (örnek: İş)                                                                        |                       |
| IMAP Gelen Posta Sunucusu<br>IMAP Ana Bilgisayar Adı (örneğin ima<br>imap.bogazici.edu.tr   | Bağlantı nokta<br>993 |
| Güvenlik türü<br>SSL/TLS                                                                    | •                     |
| IMAP Kullanıcı adı (örneğin: ali.yilmaz)<br>ad.soyad                                        |                       |
| IMAP Parolasi                                                                               | 6                     |
| SMTP Giden Posta Sunucusu<br>SMTP Ana Bilgisayar Adı (ör. smtp.etki<br>smtp.bogazici.edu.tr | Bağlantı nokta<br>587 |
| Güvenlik türü<br>StartTIs                                                                   | *                     |
| SMTP Kullanıcı adı (örneğin: ali.yilmaz)<br>ad.soyad                                        | )                     |
| SMTP Parolasi                                                                               | Ŕ                     |
|                                                                                             |                       |

10. Böylece yeni hesabınız eklenmiş olacaktır.

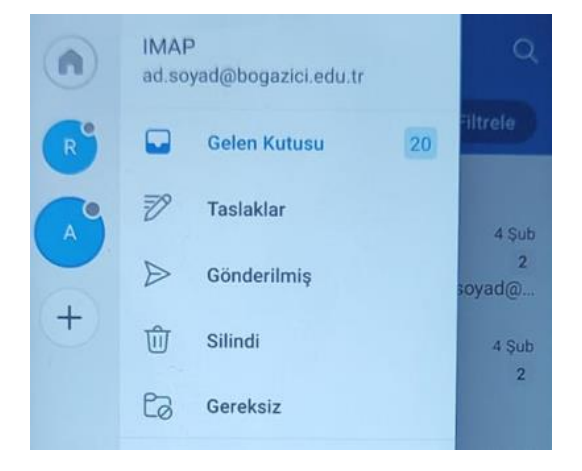